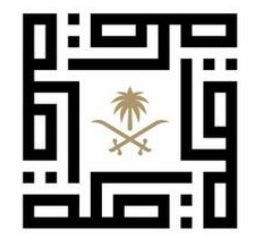

## الهيئـة الملكيـة لمدينـة مكـة المكرمة والمشاعر المقدسة

ROYAL COMMISSION FOR MAKKAH CITY AND HOLY SITES

## دليل المستخدم

تسجيل الموردين

## **RCMC** Website

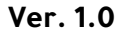

**Vendors Registration** 

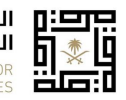

الهيئة الملكية لمدينة مكة المكرمة والمشاعر المقدسة ROYAL COMMISSION FOR MAKKAH CITY AND HOLY SITES

## تقديم طلب التسجيل .1

الخطوة 1: انقر على هذا <u>الرابط ل</u>لوصول إلى صفحة تسجيل البائعين على موقع الهيئة الملكية لمدينة مكة المكرمة والمشاعر المقدسة الإلكتروني .أو انقر على تسجيل الموردين ضمن قسم عن الهيئة الملكية على الموقع الإلكتروني.

| تواصل معنا 🝳           |                                                                                             |                                                                                                    |                                                                                                    |                                                                                                    | in 🖸                                                                                                    | y 0                    |
|------------------------|---------------------------------------------------------------------------------------------|----------------------------------------------------------------------------------------------------|----------------------------------------------------------------------------------------------------|----------------------------------------------------------------------------------------------------|----------------------------------------------------------------------------------------------------|------------------------|
| للنقل التواصل الإعلامي | جية مركز الإدارة الشاملة المركز العام                                                       | الأنظمة والتشريعات البرامج الاستراتي                                                                                                    | عن الهيئة الملكية ◄                                                                                      | الرئيسية                                                                                            | الهيئة الملكية لمدينة مكة<br>المكرمة والمشاعر المقدسة<br>ROYAL COMMISSION FOR<br>MAKKAH CITY AND HOLY SITES | ی<br>۲ <u>% ا</u><br>۱ |
|                        |                                                                                             |                                                                                                    |                                                                                                    |                                                                                                    |                                                                                                    | In                     |
|                        |                                                                                             |                                                                                                    |                                                                                                    |                                                                                                    | الرئيسية > الموردين                                                                                         |                        |
|                        | سجيل في مَائمة موردين الهيئة الملكية<br>Registera".<br>من الهيئة الملكية لمدينة مكة المكرمة | الشركات والمؤسسات التي ترغب في التد<br>ات من خلال الضغط عل "تسجيل / ntion<br>حصول الشركة او المؤسسة على أعمال ه<br>و خطوة اولية من عمليات التأهيل. | رمة والمشاعر المقدسة با<br>، الرجاء استكمال المتطلبا<br>بر هذه المنصة لا يضمن ،<br>وُهل"حيث أن التسجيل ه | لملكية لمدينة مكة المك<br>ي حال رغبتكم بالتسجيل<br>إكمال عملية التسجيل ء<br>فدسة ولا يمنحها حالة "ه | ترحب الهيئة ا<br>المعتمدين. فر<br>نود التنويه ان<br>والمشاعر المن                                           |                        |

الخطوة الثانية: اضغط على التسجيل لفتح النموذج (يمكنك تغيير لغة النموذج بالضغط على زر التسجيل باللغة الإنجليزية/الانتقال إلى اللغة العربية)

| Registration in English |                     |   |                                                                             |
|-------------------------|---------------------|---|-----------------------------------------------------------------------------|
|                         |                     |   | معلومات المورد / المتعهد / المقاول                                          |
|                         | رقم السجل التجاري * |   | الاسم الكامل للمنظمة (كما هو في السجل التجاري ) *                           |
|                         |                     |   |                                                                             |
|                         | تاريخ الانتهاء *    |   | تاريخ الإصدار *                                                             |
| Ö                       | mm / dd / yyyy      | Ö | mm / dd / yyyy                                                              |
|                         | نوع الشركة *        |   | صادر من *                                                                   |
| -                       | محلي                |   |                                                                             |
|                         |                     |   | نشاط الشركة *                                                               |
|                         |                     |   | خدمات استشارية                                                              |
|                         |                     |   | خدمات التأمين                                                               |
|                         |                     |   | تقنية المعلومات                                                             |
|                         |                     |   | حدمات السفر وناجير المرحبات<br>التسويق والتواصل والعلاقات العلمة والفعاليات |
|                         |                     |   | التشغيل والصيانة                                                            |
|                         |                     |   | الإنشاءات العامة                                                            |
|                         |                     |   | خدمات أمنية                                                                 |
|                         |                     |   | التوريدات<br>أخرى                                                           |
|                         |                     |   | Page 2 of                                                                   |

| براكار<br>الهيئة الملكية لمدينة مكة<br>المكرمة والمشاعر المقدسة | RCN                  | RCMC Website           |  |  |
|-----------------------------------------------------------------|----------------------|------------------------|--|--|
| ROYAL COMMISSION FOR MAKKAH CITY AND HOLY SITES                 | Vendors Registration | Ver. 1.0               |  |  |
|                                                                 |                      | عنوان الشركة           |  |  |
|                                                                 |                      | 1- معلومات الجهة       |  |  |
|                                                                 | الدولة *             | رقم الهاتف *           |  |  |
|                                                                 |                      |                        |  |  |
|                                                                 | الشارع *             | المدينة *              |  |  |
|                                                                 | الرمز البريدي *      | صندوق البريد *         |  |  |
|                                                                 | نميت (بالا عقوم ال   | بقر الفاكب             |  |  |
|                                                                 | المونيع الإنجبروني   | رىيم المەخبىن          |  |  |
|                                                                 |                      | 2-معلومات مدير العلاقة |  |  |
|                                                                 | المسمى الوظيفي *     | الاسم *                |  |  |
|                                                                 | رقم الجوال *         | رقم الهاتف *           |  |  |
|                                                                 |                      |                        |  |  |
|                                                                 | رقم الفاكس           | البريد الإلكتروني *    |  |  |
|                                                                 |                      |                        |  |  |

|                                                              | <b>RCMC</b> Website                                                                                  |                                                                                          | الهيئة الملكية لمدينة الملكية لمدينة المدينة المدينة المقر            |
|--------------------------------------------------------------|----------------------------------------------------------------------------------------------------|------------------------------------------------------------------------------------------|-----------------------------------------------------------------------|
| 'er. 1.0                                                     | tration                                                                                              | Vendors Regis                                                                            | ROYAL COMMISSION FOR MAKKAH CITY AND HOLY SITES                       |
| المرفقات                                                     |                                                                                                    |                                                                                          |                                                                       |
| أقصى حجم للملف : 50 ميجا                                     |                                                                                                    |                                                                                          |                                                                       |
| الأوراق الثوبتية (إلزامي) *                                  |                                                                                                    | مستندات أخرى / شهادات مهنية                                                              |                                                                       |
| s selectedBrowse                                             | Ν                                                                                                    | No files selectedBrowse                                                                  |                                                                       |
| المضافة، شهادة الزكلة والدخل، وط<br>ملف الشركة والخبرات *    | سعودة                                                                                                |                                                                                          |                                                                       |
| s selectedBrowse                                             | Ν                                                                                                    |                                                                                          |                                                                       |
| ملف الشركة ويشمل على سبيل الم<br>للشركة، وغيرها من المعلومات | حصر الخبرات، قائمة المشاريع المنفذة، الهيكل التنظيمي                                                 |                                                                                          |                                                                       |
| الإقرار                                                      |                                                                                                    |                                                                                          |                                                                       |
| نقر نحن بأن جميع المعا<br>المعلومات والأرقام، وزي            | والأرقام المدونة أعلاه صحيحة وكاملة، ونوافق على<br>بحاب المشروعات التي قمنا أو نقوم بتنفيذها، وإجراء | قيام الهيئة الملكية بزيارات مفاجئة لمكاتبنا<br>المقابلات مع من تراه، ويحق للهيئة الملكية | بالاطلاع على المستندات المتعلقة بتلك<br>الاتصال بمصادر تلك المعلومات. |
|                                                              |                                                                                                    |                                                                                          |                                                                       |
|                                                              | ζπ                                                                                                   |                                                                                          |                                                                       |

**الخطوة 3:** املأ جميع الحقول المطلوبة وقم برفع المستندات اللازمة .ستتلقى إشعارًا يفيد بأنه تم تقديم طلبك .انتظر مراجعة فريق المشتريات .سيتم إشعاركم بمجرد موافقة فريق المشتريات على الطلب أو رفضه.